## Stap 1. Open Thunderbird

| Postvak IN                                                                                                    | ♠   •• | ★ 🛔 🗣 Ø Deze                                                                                                    | berichten fil | teren <ctrl+shift+k< th=""><th>(&gt;</th><th></th><th>٩</th><th>1</th><th>jul 2016</th><th>KW 2</th><th>26</th></ctrl+shift+k<>                                                                                                    | (> |                                                                                                    | ٩   | 1                                                           | jul 2016                   | KW 2    | 26 |
|----------------------------------------------------------------------------------------------------|--------|----------------------------------------------------------------------------------------------------|---------------|----------------------------------------------------------------------------------------------------|----|----------------------------------------------------------------------------------------------------|-----|-------------------------------------------------------------|----------------------------|---------|----|
| Concepten (1)                                                                                                    | ኑ 🖈 🖉  | Onderwerp                                                                                                    | 🕶 Van         |                                                                                                    | ú  | Datum                                                                                                    | ▲ 🛱 | 🗄 Nie                                                       | euwe gebei                 | urtenis |    |
| <ul> <li>Verzonden</li> <li>Archieven</li> <li>2014</li> <li>2015</li> <li>2016</li> <li>Prullenbak</li> <li>spam</li> <li>Prullenbak</li> <li>Eukale mappen</li> <li>Prullenbak</li> <li>Postvak UIT</li> </ul> |        | <ul> <li>Ro Torrellier's 2011 - (2016)2010 OF elegit here on<br/>Torrellier's 2010 - or is non-fielder ware or empiri-<br/>fier is -mathedprograp per 1 (al. 2016)</li> <li>Torrellier's 2020 - on fielder is degeneral</li> <li>Bri Hoggen n.c., telenal is enrough (annotation),<br/>P for Hoggen n.c., telenal is enrough (annotation),</li> <li>Bri Holl Helder is enrough (annotation),</li> <li>Bri Hoggen n.c., ishinad is enrough (2017)20,</li> <li>Bri Hoggen n.c., ishinad is enrough (2017)20,</li> <li>Bri Hoggen n.c., ishinad is enrough (2017)20,</li> <li>Bri Hoggen n.c., ishinad is enrough (2017)20,</li> <li>Bri Hoggen n.c., ishinad is enrough (2017)20,</li> <li>Bri Hoggen n.c., ishinad is enrollening (2017)20,</li> <li>Bri Hoggen n.c., ishinad is enrollening (2017)20,</li> <li>Bri Hoggen n.c., ishinad is enrollening (2017)20,</li> <li>Bri Hoggen n.c., ishinad is enrollening (2017)20,</li> <li>Bri Hoggen n.c., ishinad is enrollening (2017)20,</li> <li>Bri Hoggen n.c., ishinad is enrollening (2017)20,</li> <li>Bri Hoggen n.c., ishinad is enrollening (2017)20,</li> <li>Bri Hoggen n.c., ishinad is enrollening (2017)20,</li> <li>Bri Hoggen n.c., ishinad is enrollening (2017)20,</li> <li>Bri Hoggen n.c., ishinad is enrollening (2017)20,</li> <li>Bri Hoggen n.c., ishinad is enrollening (2017)20,</li> </ul> |               | te ferensete<br>e fredeline fr<br>feredi<br>e fredeline fr<br>effe<br>e fer<br>effe<br>e fer<br>effe<br>effe |    | P-386 5.8<br>P-386 5.8<br>P-386 5.8<br>P-386 5.8<br>B-386 5.8<br>B-386 |     | <ul><li>✓ Vana</li><li>&gt; Mor</li><li>&gt; Aan:</li></ul> | daag<br>gen<br>staand (5 d | lagen)  |    |
|                                                                                                    |        |                                                                                                    |               |                                                                                                    |    |                                                                                                    | ~   |                                                             |                            |         |    |

Stap 2. Ga naar de map waarvan u mails wilt back-uppen. Druk op Control + A

Let er op dat bij "Geselecteerd" net zo veel staat als bij "Totaal", anders mist u mails.

Stap 3. Klik op de Rechtermuisknop, en vervolgens op de optie "Opslaan als".

| 📥 Postvak IN                                                            |        |            |                                       |                                |                                                                    |             |                                                                        |                                 |                                                                                                    |                            |        |                                                  | Ľ        | 7           | 7            | -                       |                | ×                    |
|-------------------------------------------------------------------------|--------|------------|---------------------------------------|--------------------------------|--------------------------------------------------------------------|-------------|------------------------------------------------------------------------|---------------------------------|----------------------------------------------------------------------------------------------------|----------------------------|--------|--------------------------------------------------|----------|-------------|--------------|-------------------------|----------------|----------------------|
| 📩 Berichten ophalen 🔻 🕑 Ops                                             | tellen | -          | Chat                                  | 👤 Adresboek                    | : 💊 Lab                                                            | elen 🔻      | ▼ Snelfilt                                                             | ter Z                           | 'oeken <ctrl+< th=""><th>-K&gt;</th><th></th><th>م</th><th>≡</th><th>0</th><th>Gebeur</th><th>tenissen</th><th>◀</th><th>► ×</th></ctrl+<>                                                 | -K>                        |        | م                                                | ≡        | 0           | Gebeur       | tenissen                | ◀              | ► ×                  |
| ✓ 🛃                                                                     | •      | <b>0</b> 0 | * 8                                   | • @                            |                                                                    | De          | ze berichte                                                            | en filtere                      | en <ctrl+shif< th=""><th>ft+K&gt;</th><th></th><th></th><th>م</th><th>)</th><th>1</th><th><b>vrij</b><br/>jul 2016</th><th><b>∢</b><br/>к\</th><th><b>0 ▶ .</b><br/>N 26</th></ctrl+shif<> | ft+K>                      |        |                                                  | م        | )           | 1            | <b>vrij</b><br>jul 2016 | <b>∢</b><br>к\ | <b>0 ▶ .</b><br>N 26 |
| Concepten (1)                                                           | 1 🖈    | e          | Onderv                                | werp                           | nut tr                                                             |             | 00 Va                                                                  | an                              | -                                                                                                    | - 0                        | Datu   | m                                                |          | ₽ (#<br>^ ~ | Vand         | uwe gebe<br>aag         | urten          | is                   |
| <ul> <li>Archieven</li> <li>2014</li> <li>2015</li> <li>2016</li> </ul> |        |            |                                       | erinen och                     | 1 (10)<br>1 (10)<br>1 (10)<br>1 (10)<br>1 (10)<br>1 (10)<br>1 (10) |             | n 9<br>- 9<br>- 9                                                      |                                 |                                                                                                    | 0<br>0<br>0<br>0<br>0<br>0 | 24     | -38% 12.5<br>-38% 16.1<br>-38% 17.3<br>-38% 17.3 |          | >           | Morg<br>Aans | jen<br>taand (5         | dage           | n)                   |
| <ul> <li>Prullenbak</li> <li>spam</li> <li>Prullenbak</li> </ul>        |        |            | for the<br>for 10<br>Could<br>for the |                                | 2                                                                  | C           | 1 <u>o</u> orsturen                                                    | als bijla                       | igen                                                                                                    | 0                          | 84     | 200 110                                          |          |             |              |                         |                |                      |
| ✓ Maie mappen Image: Prullenbak ▲ Postvak UIT                           |        | •          | 10 10<br>10 10                        | genaan telese<br>genaan telese |                                                                    | L           | abelen<br><u>A</u> arkeren                                             |                                 |                                                                                                    |                            | ><br>> | 200.00.2                                         | _        |             |              |                         |                |                      |
|                                                                         | 9      |            | 64 - 14<br>14 - 14                    | -                              |                                                                    | V<br>K      | e <u>r</u> plaatsen<br>opiëren na                                      | naar<br>aar                     |                                                                                                    |                            | ><br>> | 200 154                                          |          | ~           |              |                         |                |                      |
|                                                                         |        |            |                                       |                                |                                                                    | 0           | opnieu <u>w</u> na<br>o <u>n</u> verterei<br>ieselecteer               | aar 'Post<br>n naar<br>de beric | tvak IN' verpl<br>:hten ver <u>w</u> ijd                                                                                                    | laatser<br>leren           | n<br>> |                                                  |          | ^           |              |                         |                |                      |
|                                                                         |        |            |                                       |                                |                                                                    | s<br>c      | onversatie<br>ubconvers<br>Conversatie                                 | e negere<br>atie neg<br>volgen  | en<br>geren                                                                                                    |                            |        | 2                                                |          |             |              |                         |                |                      |
| 5g                                                                      |        |            |                                       |                                |                                                                    | 2<br>A<br>0 | <mark>)pslaan als</mark><br>If <u>d</u> rukken<br>iesele <u>c</u> teer | <br>de beric                    | :hten ophaler                                                                                                    | n                          |        | rd: 670 T                                        | otaal: ( | 670         | 1            | Venster V               | /andaa         | ag 🗸                 |

| Map kiezen                            |                                  |                      |                  |          | ×  |
|---------------------------------------|----------------------------------|----------------------|------------------|----------|----|
| ← → × ↑ 🔒 > Dez                       | ze pc > Documenten > Mail Backup | ~                    | ට Zoeken in Mail | Backup   | Q  |
| Organiseren 🔻 Nieuwe                  | e map                            |                      |                  |          | ?  |
| Deze pc                               | Naam                             | Gewijzigd op         | Туре             | Grootte  |    |
| 📰 Afbeeldingen                        |                                  | Geen zoekresultaten. |                  |          |    |
| 📃 Bureaublad                          |                                  |                      |                  |          |    |
| Documenten                            |                                  |                      |                  |          |    |
| di terretari                          |                                  |                      |                  |          |    |
| Contraction results                   |                                  |                      |                  |          |    |
| <ul> <li>March</li> </ul>             |                                  |                      |                  |          |    |
| 8 march                               |                                  |                      |                  |          |    |
| P ogen C t                            |                                  |                      |                  |          |    |
| g terminan A                          |                                  |                      |                  |          |    |
| g Applements for                      |                                  |                      |                  |          |    |
| B production                          |                                  |                      |                  |          |    |
| g (mar 11                             |                                  |                      |                  |          |    |
| 🕿 Dealto Pa                           |                                  |                      |                  |          |    |
| · · · · · · · · · · · · · · · · · · · |                                  |                      |                  |          |    |
| Map:                                  | Mail Backup                      |                      |                  |          |    |
|                                       |                                  |                      | Map selecteren   | Annulere | en |

Stap 4. Ga naar de map waar u de mails neer wilt zetten en klik op Map selecteren.

LET OP: De mails worden allemaal los in de map neergezet die u heeft geselecteerd, dus zorg er voor dat u niet per ongeluk uw bureaublad of andere belangrijke map selecteert, anders komt deze vol te zitten met al uw e-mails.

Stap 5. Wacht tot alle mails hier staan. Dit kan een lange tijd duren afhankelijk van hoeveel mails er geback-upt moeten worden.

Stap 6. neem alle mails mee op bijv. een usb stick.

Stap 7. In Thunderbird op de nieuwe locatie kunt u een map aanmaken, of een bestaande map selecteren. Dit kan een lokale map zijn (alleen op je computer) of een online map, die bij een emailadres hoort zodat het gesynchroniseerd kan worden waar u ook bent. In dit voorbeeld heb ik een lokale map aangemaakt met de naam "oude email".

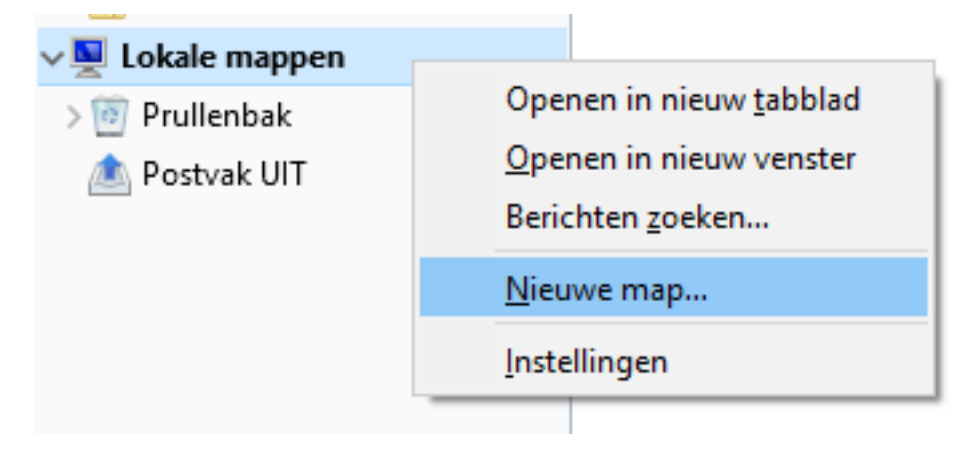

Stap 8. Selecteer nu alle gebackupte mails en sleep ze naar het thunderbird venster.

|                       |                |                 |              | Т            | 🔒 Oude email           |                                  |                                  |               | 7        |                                         |
|-----------------------|----------------|-----------------|--------------|--------------|------------------------|----------------------------------|----------------------------------|---------------|----------|-----------------------------------------|
|                       |                |                 | :            | <b>A</b> 3   | Berichten ophalen 👻    | 🗹 Opstellen 👻 🗭 Chat 👤 Adresboek | Subselen * T Snelfilter Zoeken < | Ctrl+K> 🖌     | ≡        | Gebeurtenissen 🖪 🕨                      |
| umenten → Mail Backup |                | マ ひ Zoeken in M | ail Backup 🎾 | , <b>~</b> a | B.                     | * * * * *                        | Deze berichten filteren «Ctrl    | +Shift+K>     | م        | 1 vrij • • •<br>jul 2016 KW 26          |
| Naam                  | Gewijzigd op   | Туре            | Grootte      | ^ B          | Concepten (1)          | ኑ 🖈 🧬 Onderwerp                  | 👓 Van                            | Datum         | ^ 🛱      | Nieuwe gebeurtenis                      |
| 03                    | 1-7-2016 10:03 | E-mailbericht   | 10 kB        | c            | Verzonden              |                                  |                                  |               |          | √ Vandaag                               |
| 03                    | 1-7-2016 10:03 | E-mailbericht   | 12 kB        | c ~          | 🔠 Archieven            |                                  |                                  |               |          | Morgen                                  |
| 03                    | 1-7-2016 10:03 | E-mailbericht   | 4 kB         |              | 2014                   |                                  |                                  |               |          | > Aanstaand (5 dagen)                   |
| 02                    | 1-7-2016 10:07 | E-mailbericht   | 10 kB        | -            | 2015                   |                                  |                                  |               |          |                                         |
| 03                    | 1-7-2016 10:07 | E-mailbericht   | 13 kB        | 0            | 2016                   |                                  |                                  |               |          |                                         |
| 03                    | 1-7-2016 10:07 | E-mailbericht   | 13 kB        | Ĭ            | Prullenbak             |                                  |                                  |               |          |                                         |
| 02                    | 1-7-2016 10:07 | E-mailbericht   | 44 kB        | · .          | spam                   |                                  |                                  |               |          |                                         |
|                       | 1-7-2016 10:07 | E-mailbericht   | 12 kB        | -            | Prullenbak             |                                  |                                  |               |          |                                         |
| 02                    | 1-7-2016 10:06 | E-mailbericht   | 20 kB        |              | Lokale mannen          |                                  |                                  |               |          |                                         |
| 02                    | 1-7-2016 10:06 | E-mailbericht   | 37 kB        | IV 3         | Reullanhali            |                                  | -> verplaatsen                   |               |          |                                         |
| 03                    | 1-7-2016 10:04 | E-mailbericht   | 10 kB        |              | Protecture             |                                  |                                  |               |          |                                         |
| 03                    | 1-7-2016 10:04 | E-mailbericht   | 10 kB        |              | Postvak on             |                                  |                                  |               |          |                                         |
| 02                    | 1-7-2016 10:06 | E-mailbericht   | 2 kB         |              | Dude email             |                                  |                                  |               |          |                                         |
| 02                    | 1-7-2016 10:07 | E-mailbericht   | 29 kB        | 14           |                        |                                  |                                  |               |          |                                         |
| 03                    | 1-7-2016 10:04 | E-mailbericht   | 63 kB        | в            |                        |                                  |                                  |               |          |                                         |
| 02                    | 1-7-2016 10:03 | E-mailbericht   | 48 kB        | в            |                        |                                  |                                  |               |          |                                         |
| 03                    | 1-7-2016 10:06 | E-mailbericht   | 67 kB        | D            |                        |                                  |                                  |               |          |                                         |
| 03                    | 1-7-2016 10:06 | E-mailbericht   | 5 kB         |              |                        |                                  |                                  |               |          |                                         |
| 03                    | 1-7-2016 10:04 | E-mailbericht   | 8 kB         | Ne           |                        |                                  |                                  |               |          |                                         |
| 02                    | 1-7-2016 10:04 | E-mailbericht   | 619 kB       | TIS          |                        |                                  |                                  |               |          |                                         |
| 03                    | 1-7-2016 10:03 | E-mailbericht   | 7 kB         |              |                        |                                  |                                  |               |          |                                         |
| 03                    | 1-7-2016 10:07 | E-mailbericht   | 25 kB        |              |                        |                                  |                                  |               |          |                                         |
| 03                    | 1-7-2016 10:03 | E-mailbericht   | 9 kB         | 5.           | Man Oude Email vernlaa | tst naar man Brullenhak          |                                  | Ongelezen: 0  | Totaal   | 1991 Veneter Vandage &                  |
| <b>E</b>              |                |                 |              | -            | wap odde Email verplaa | ica neer mep i rencineek         |                                  | Singelezen: V | · Jtaal. | <ul> <li>I venster vandaag •</li> </ul> |

In het geval u onderstaande waarschuwing te zien krijgt kunt u gewoon op "Doorgaan" klikken.

| Waarsch | uwing: script reageert niet                                                                                                    | × |
|---------|----------------------------------------------------------------------------------------------------|---|
| ?       | Een script op deze pagina is bezig, of het reageert niet meer. U kunt het script nu stoppen, of u kunt verdergaan om te zien of het script zal worden voltooid. |   |
|         | Script: chrome://messenger/content/folderPane.js:2031                                                                                                    |   |
|         | Mij niet meer vragen                                                                                                    |   |
|         | Doorgaan Script stoppen                                                                                                    |   |

Als het er op lijkt dat niet al uw e-mails zijn teruggezet, kunt u het simpelweg opnieuw proberen!

| Stap 9. | Al uw | mails | zijn | weer | terug! |
|---------|-------|-------|------|------|--------|
|---------|-------|-------|------|------|--------|

| Berichten ophalen 🛛 🔫 | 🕑 Opstellen 👻 🛛 | 🏴 Chat 👤 Adresboek 🛛 🦠        | Labelen 👻 🝸 Sne | lfilter Zoeken < Ctrl+K                                                            | >   | م               | Ξ |
|-----------------------|-----------------|-------------------------------|-----------------|------------------------------------------------------------------------------------|-----|-----------------|---|
| 3                     | <b>*</b>   ••   | * & • @                       | Deze beric      | hten filteren <ctrl+shift·< th=""><th>+K&gt;</th><th></th><th></th></ctrl+shift·<> | +K> |                 |   |
| 🛎 Postvak IN          | ኑ ★ 🕑           | Onderwerp                     | 90              | Van                                                                                | ú   | Datum           | * |
| Verzonden             | 1.00            |                               |                 |                                                                                    |     |                 |   |
| Archieven             | 1.0             |                               |                 |                                                                                    |     |                 |   |
| 2014                  |                 |                               |                 |                                                                                    |     |                 |   |
| 2015                  |                 |                               | r perstant - ·  |                                                                                    |     |                 |   |
| 2016                  | 1.0             |                               |                 | Aproppi No.                                                                        |     |                 |   |
| 🔄 Prullenbak          |                 |                               |                 |                                                                                    |     |                 |   |
| spam                  |                 |                               |                 |                                                                                    |     |                 |   |
| Prullenbak            | 0.00            |                               |                 |                                                                                    |     |                 |   |
| Lokale mappen         |                 |                               |                 | April 100                                                                          |     |                 |   |
| 🗿 Prullenbak          |                 | In Feagure case infrond land  |                 |                                                                                    |     |                 |   |
| Nostvak UIT           |                 |                               |                 | Springer Ster.                                                                     |     |                 |   |
| Oude email            |                 | Ry Antonio Merkhol Tradingson |                 |                                                                                    |     | 24-0-2010 Table |   |